## How can I hide published pages on my event website?

Last Modified on 12/11/2024 11:06 pm EST

## HOW-TO:

This article is about hiding pages on your **event website**. For information about interactive (registration) sites, please refer to other articles about interactive sites.

(i) The steps below hide a page and any links to the page from within an event website. To show them again, uncheck *Draft Only*.

## **Online Panel**

- 1. Under Event website select edit
- 2. Select the cog icon on any page that you want to hide while you make changes
- 3. Select the Advanced tab
- 4. Check the Draft only box
- 5. Select Update
- 6. Select Save & Publish

You could also select *Save & Preview*, however this would only change the separate URL which is the preview version of the event website, whereas *Save & Publish* makes changes live on the event website itself.